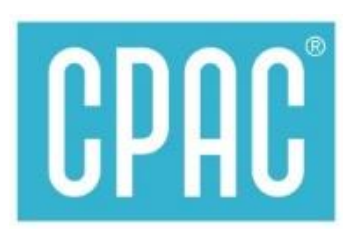

# via Mobile Banking App

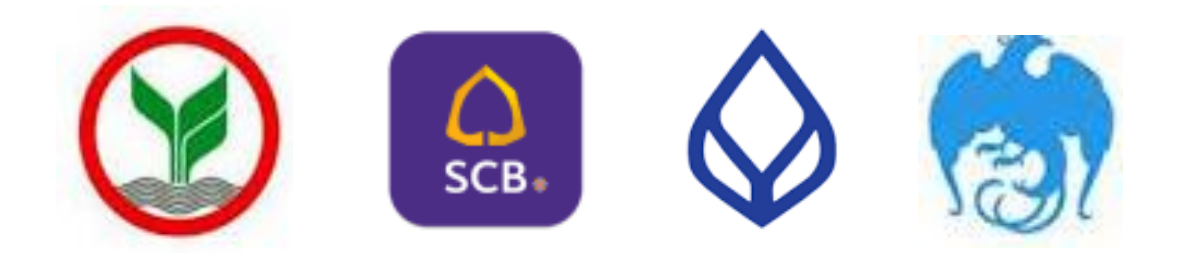

สอบถามเพิ่มเติมได้ที่ e-mail : chayanua@scg.com โทรศัพท์ 02 5555034

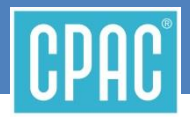

ช่องทางการชำระเงินค่าคอนกรีต

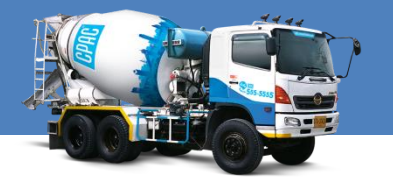

" จ่ายผ่าน App SCB EASY "

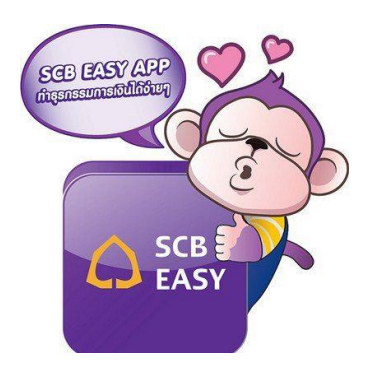

ลูกค้าค้าปลีก CPAC สะดวกซื้อ สะดวกใช้ สะดวกจ่าย ด้วย SCB EASY App บนมือถือ <u>https://www.scbeasy.com/</u>

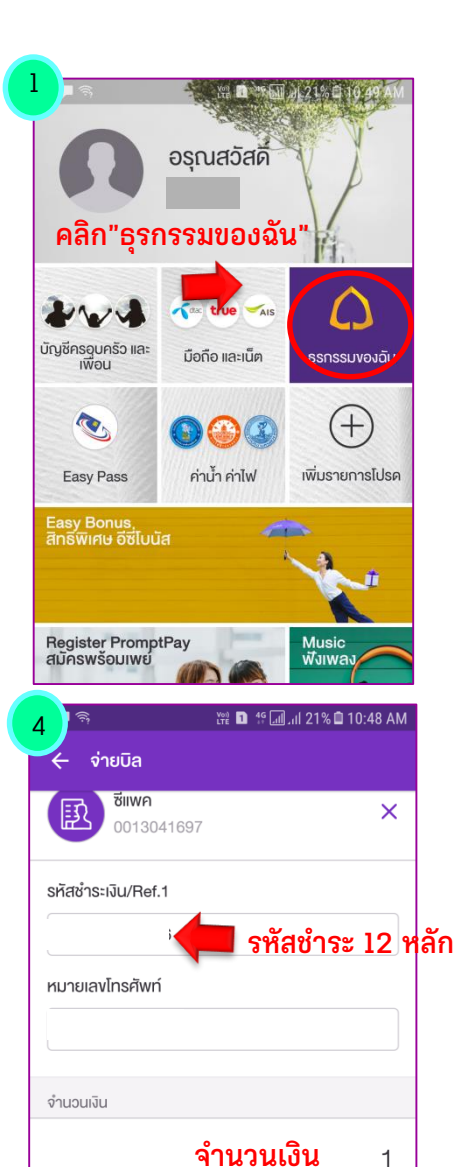

| 2                                      |                           | 1,11 21% Q 10:49 AM                      |  |  |
|----------------------------------------|---------------------------|------------------------------------------|--|--|
|                                        | สมัครพร้อมเพย์            | เปลี่ยนวงเงินโอน                         |  |  |
| (B)<br>เรียกเก็บเงิน                   | คาพ B<br>กดเงินไม่ใช้บัตร | <b>[เ เ ]</b><br>สแกนบิล/<br>QR ซำระเงิน |  |  |
| <b>↑</b><br>เดิมเงิน                   | Тошій                     | <b>B</b><br>จ่ายบิล                      |  |  |
| จ่ายบิล                                |                           |                                          |  |  |
| 5                                      |                           | 🔞 ซีแพค<br>110116505436<br>0867127820    |  |  |
| จำนวนเงิน                              |                           | 1                                        |  |  |
| ค่าธรรมเนียม                           |                           | 0.00                                     |  |  |
| <b>บันทึกช่วยจำ</b><br>ค่าคอนกรีตซีแพค |                           |                                          |  |  |
| ตรวจสอบความถูกต้อง<br>กด "ยืนยัน"      |                           |                                          |  |  |
|                                        | ยืนยัน                    |                                          |  |  |

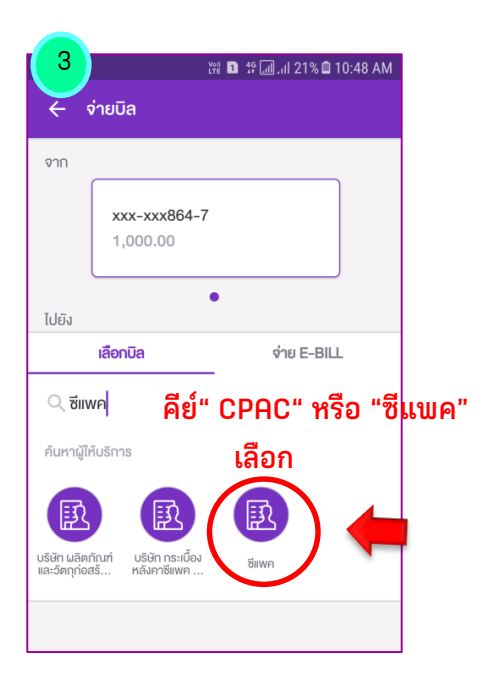

สอบถามเพิ่มเติมได้ที่ e-mail : chayanua@scg.com โทรศัพท์ 02 5555034

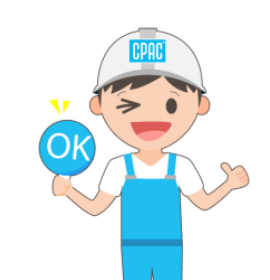

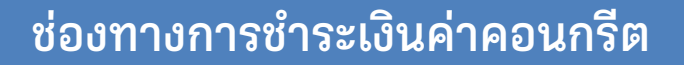

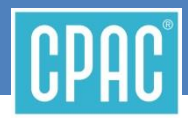

## "จ่ายผ่าน App K PLUS"

# ลูกค้าค้าปลีก CPAC สะดวกซื้อ สะดวกใช้ สะดวกจ่าย ด้วย K PLUS App บนมือถือ

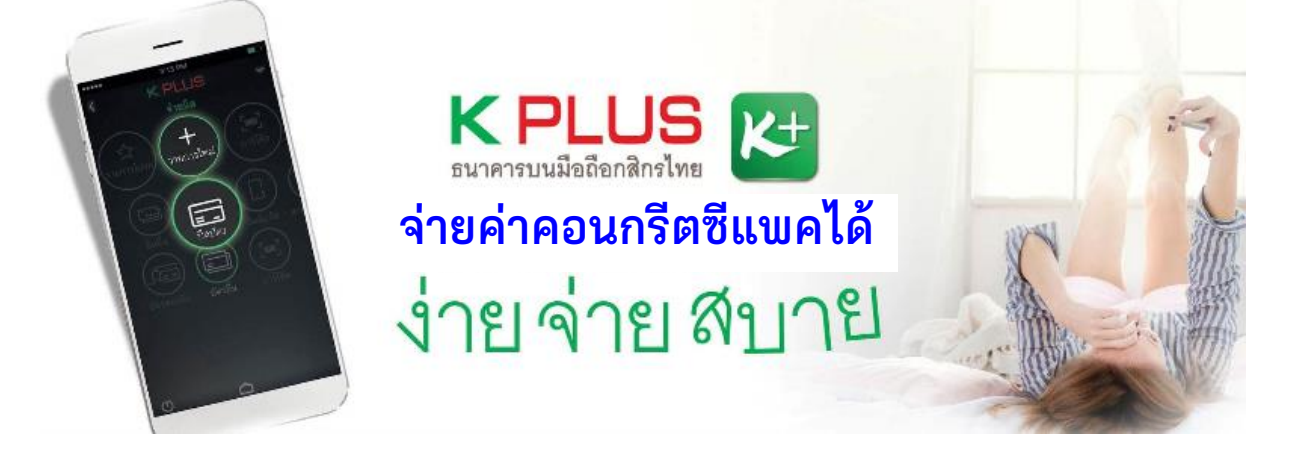

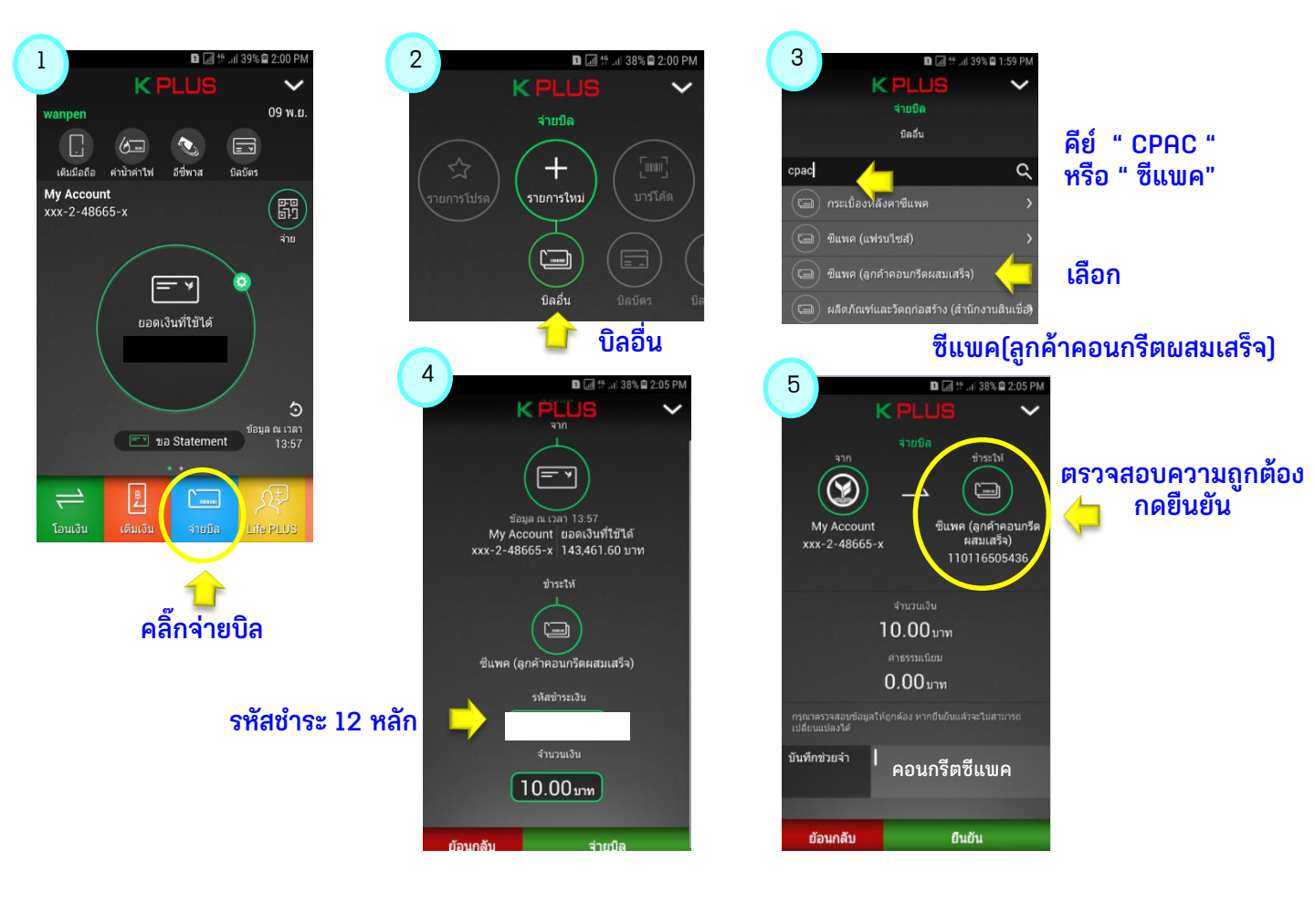

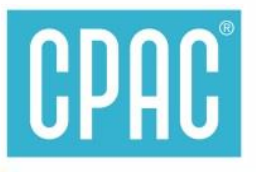

# ลูกค้าค้าปลีก CPAC สะดวกซื้อ สะดวกใช้ สะดวกจ่าย ด้วย App Bualuang Mbanking ธนาคารกรุงเทพ

Log Ou

CPAC

จำกัด

712.40

0.00

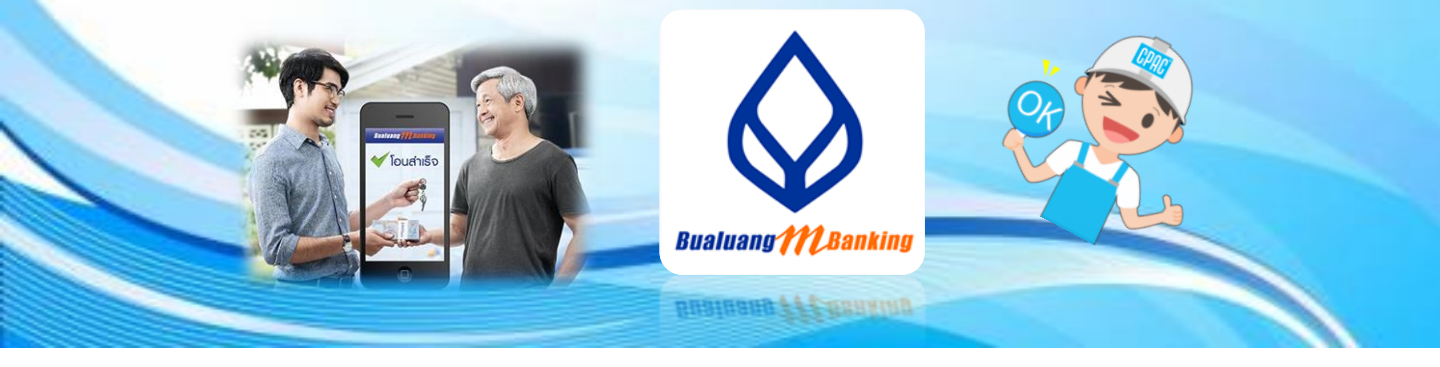

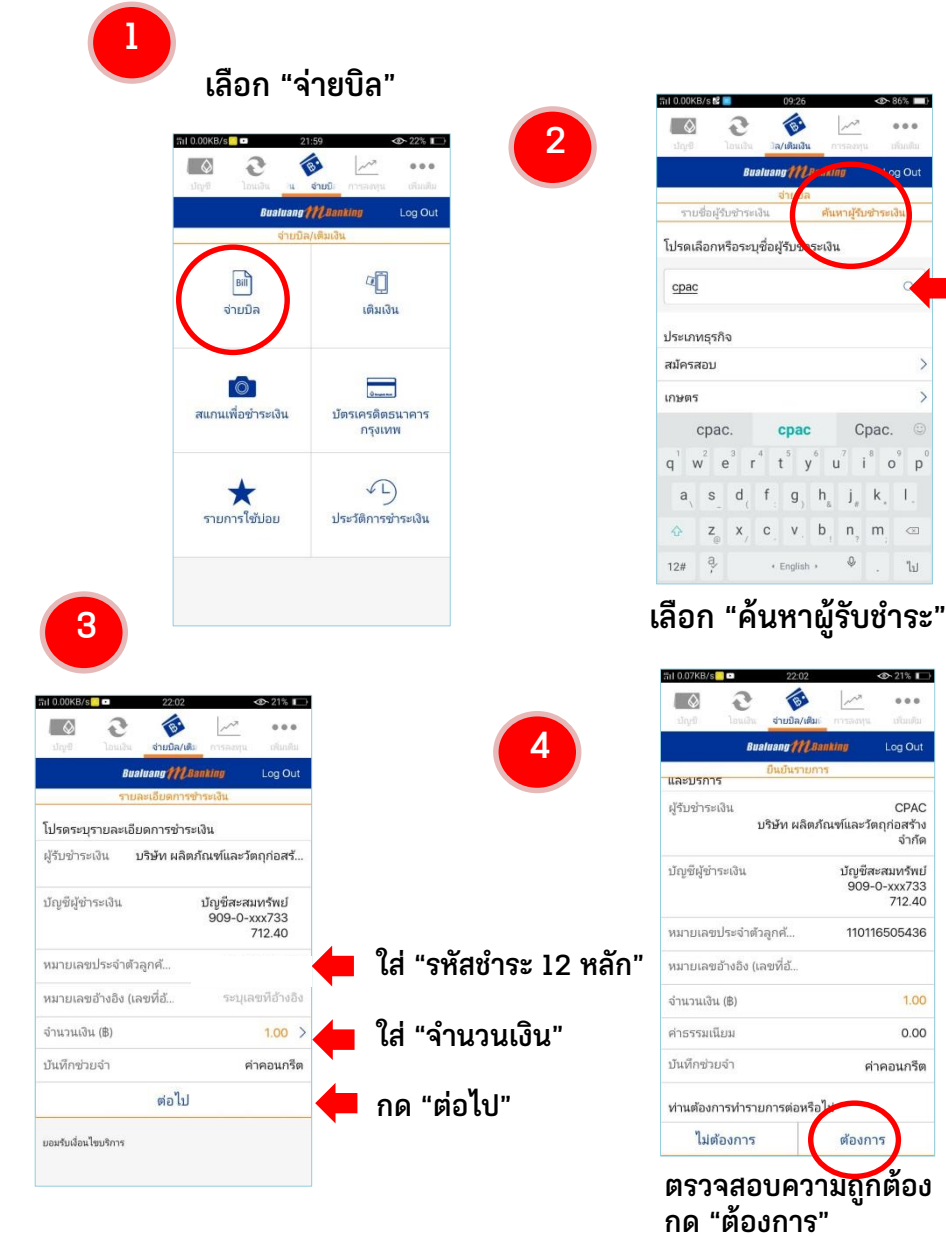

#### ใส่ "cpac" ปรากฏชื่อบริษัท

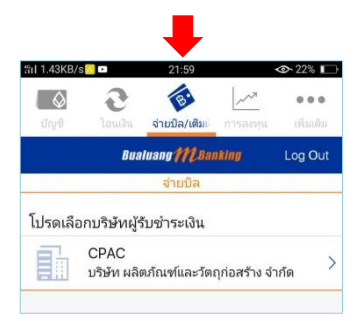

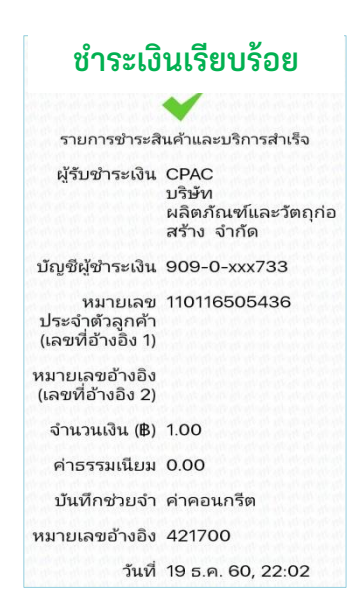

**CPAC** ลูกค้าค้าปลีก CPAC สะดวกซื้อ สะดวกใช้ สะดวกจ่าย

ด้วย App ธนาคารกรุงไทย KTB netbank

ขั้นตอนง่าย ๆ ดังนี้

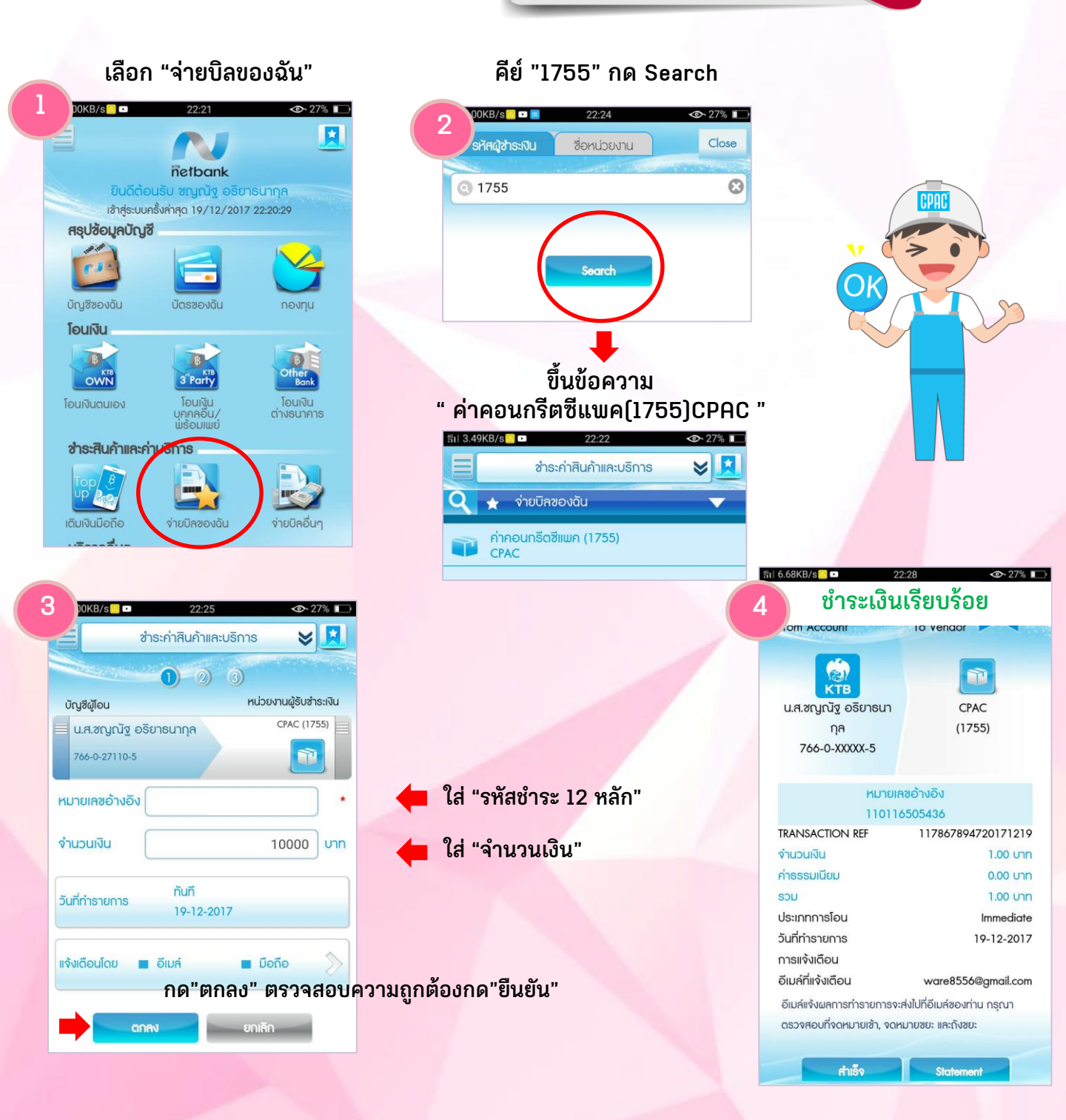

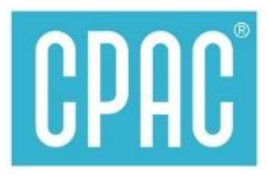

# Via CPAC APP

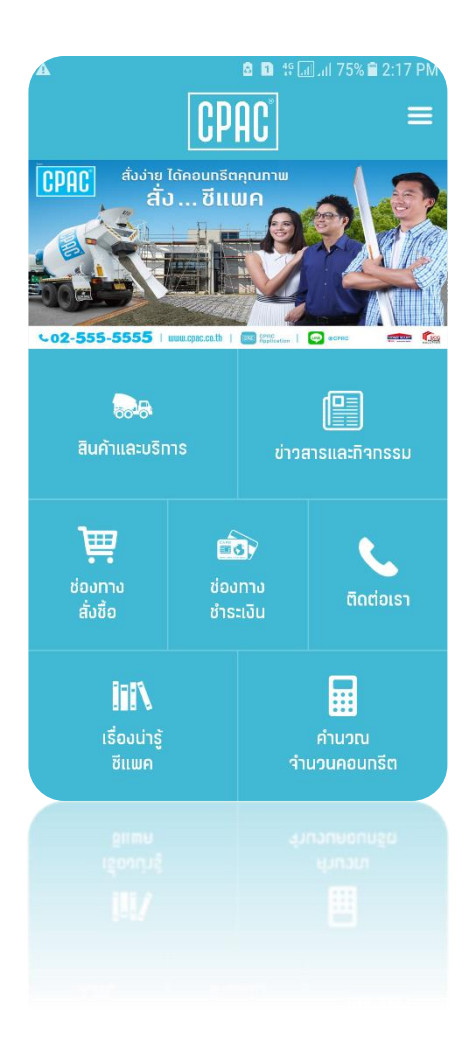

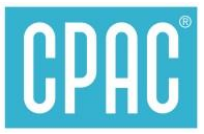

0

# ชำระเงินด้วย บัตรเครดิตและเดบิต

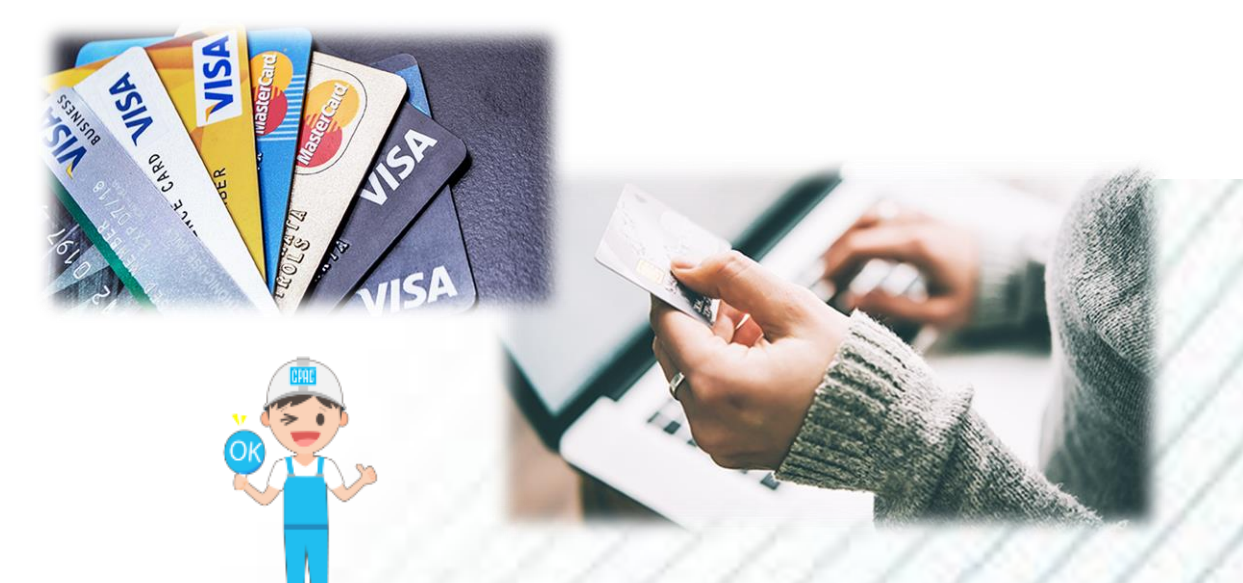

#### บัตรเครดิตและบัตรเดบิต VISA/Master ทุกธนาคาร ี่ผ่าน App CPAC เตรียมรหัสชำระเงิน 12 หลักให้พร้อม

0

VISA

#### เลือก "ช่องทางชำระเงิน'

| CP                                                                                                    | <u>ac</u> =             |  |
|----------------------------------------------------------------------------------------------------|-------------------------|--|
| PRC         date biseurclos           do          81100           co          81100           co          81100           co          81100 | 222                     |  |
| <b>100</b><br>สินคำและบริการ                                                                                                    | (การการและกำการรม       |  |
| deama<br>deama<br>date                                                                                                    | anno<br>milu            |  |
| fiil\<br>stowing                                                                                                    | มา<br>กามวณ<br>กามวนประ |  |

| • | ใส่ | "รหัสหน่วยงาน | (Sitecode) | " |
|---|-----|---------------|------------|---|
|---|-----|---------------|------------|---|

- กดปุ่ม ตรวจสอบ จะปรากฏ รหัสชำระ และ ชื่อหน่วยงาน
  ใส่จำนวนเงิน เบอร์โทรศัพท์
- กด "ตกลง"

CPAC

htt

ปรากฏหน้า ธนาคาร ใส่ข้อมูลบัตร

//ipay.thanachartbank.co.th

### เมนู"ชำระเงินผ่านบัตรเครดิต

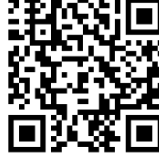

สอบถามเพิ่มเติม 02-555-5034, 02-555-5059

### สร้างใบนำฝากชำระเงินจาก App CPAC บนมือถือ เพื่อนำไปชำระที่ เคาน์เตอร์ธนาคาร, เคาน์เตอร์เซอร์วิส

ช่ำระเงินผ่านบัตรเครดิตออนไลน์

เคาม์เตอร์เซอร์วิส 7-11

ธนาคารไทยพาณิชย์

ธนาคารทสิทรไทย

ธนาคารกรุงเทพ

ธนาคารทรุงไทย

บัตร VISA / MasterCard

วิธีทารชำระเงิน

•

VISA CONT

500000 🐺

VISA

 $\land$ 

9

 $\Diamond$ 

6

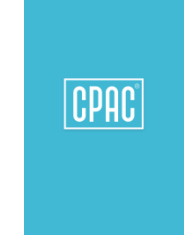

#### เลือก "เคาน์เตอร์เซอร์วิส"

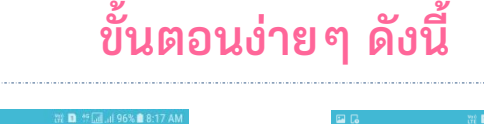

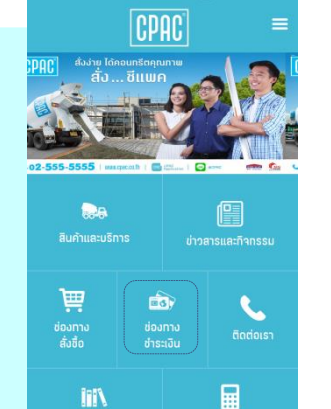

คำนวณ านวนคอนทรีต

เรื่องน่ารู้ ชีแพค

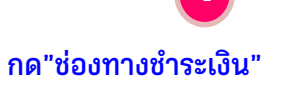

| สร้างใบนำฝาก                                                                   |                                                 |  |  |  |
|--------------------------------------------------------------------------------|-------------------------------------------------|--|--|--|
| กรอกรหัสหน่วยมานหรือรหัสขำระเงิน (อย่างโดอย่างหนึ่ง) แล้วกดปุ่ม <u>ตรวจสอบ</u> |                                                 |  |  |  |
| รหัสหน่วยงาน(Site Code) :                                                      | BG5054 🖌 R573430                                |  |  |  |
| รหัสชำระเงิน(Payment Code) :                                                   | 1101-1650-5436                                  |  |  |  |
| ชื่อหน่วยงาน :                                                                 | Test บลห.904/01207 ก.ราชวิถี (พระข้ามพาณิชฯสุโข |  |  |  |
| เบอร์โทรติดต่อ :                                                               | 0819426848                                      |  |  |  |
| จำนวนเงิน :                                                                    | 1.00                                            |  |  |  |
|                                                                                | แสดงตัวอย่างก่อนพิมพ์ พิมพ์                     |  |  |  |
|                                                                                |                                                 |  |  |  |

ใส่ "รหัสหน่วยงาน (Sitecode)"

- กดปุ่ม ตรวุจสอบ จะปรากฏ รหัสช้ำระ ชื่อหน่วยงาน เบอร์โทรศัพท์
- ใส่จำนวนเงิน
- กด "แสดงตัวอย่างก่อนพิมพ์ จะปรากฏภาพด้านล่าง

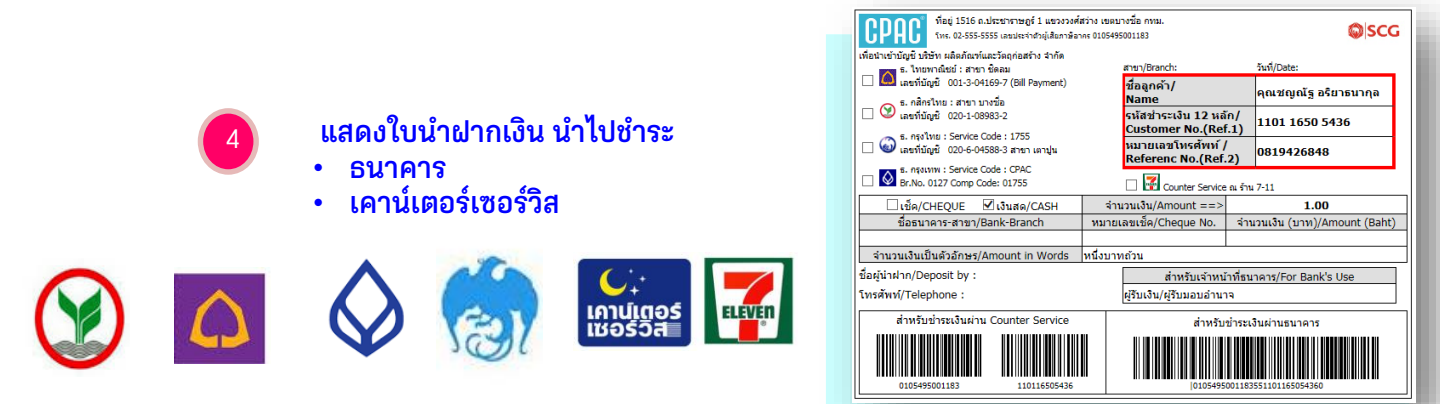

สอบถามเพิ่มเติมได้ที่ e-mail : chayanua@scg.com โทรศัพท์ 02 5555034